AREA ORGANIZZAZIONE E SVILUPPO

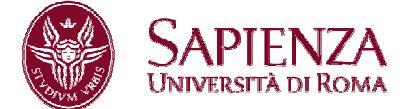

Prot. 0061565 del 24/10/2013

A tutto il personale tecnico-amministrativo

e p.c. Ai Presidi di Facoltà

Al Direttore della Scuola Superiore di Studi Avanzati Sapienza

- Ai Direttori di Dipartimento
- Ai Direttori dei Centri interdipartimentali di Ricerca

Ai Direttori dei Centri interdipartimentali di Servizi

Ai Direttori dei Centri interdipartimentali di Ricerca e Servizi

Ai Direttori dei Centri interuniversitari di Ricerca

Al Presidente del Sistema Bibliotecario Sapienza

Al Direttore del Sistema

Bibliotecario Sapienza

Al Presidente del Polo Museale

Al Direttore del Polo Museale

Al Presidente del Centro

InfoSapienza

Ai Direttori di Biblioteca

Alla Segreteria Ufficio del Rettore Alla Segreteria del Direttore Generale

Al Project Manager

Alla Segreteria del Pro Rettore

Vicario e dei pro Rettori Alla Segreteria Collegio Direttori

Dipartimento

Alla Segreteria del Collegio dei Sindaci

Alla Segreteria del CdA Alla Segreteria del SA

Sapienza Università di Roma Area Organizzazione e Sviluppo Settore Strutture, processi, benessere organizzativo CF 80209930587 PI 02133771002 Piazzale Aldo Moro 5, 00185 Roma T (+39) 06 4991 2170 benessere@uniroma1.it

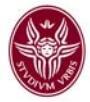

Ai Direttori: Area Affari istituzionali Area Affari legali Area Contabilità, finanza e controllo di gestione Area Patrimonio e servizi economali Area Gestione edilizia Area Risorse umane Area Organizzazione e sviluppo Area Supporto alla ricerca Area Offerta formativa e diritto allo studio Area Servizi agli studenti Area per l'Internazionalizzazione Area Supporto strategico e comunicazione Centro InfoSapienza Al Direttore del Centro di Medicina Occupazionale Al Direttore del Centro Stampa Al Responsabile dell'Ufficio Amministrativo per la Sicurezza Al Responsabile dell' Ufficio Prevenzione e Protezione Al Responsabile Laboratorio Chimico per la Sicurezza Alle OO.SS. Alla RSU d'Ateneo

OGGETTO: Mappatura delle competenze – Ulteriore acquisizione dati del personale tecnico-amministrativo.

#### PREMESSA

Nel fare seguito alla circolare prot. 0051249 del 5 settembre u.s., <u>http://www.uniroma1.it/ateneo/governo/normativa-e-documenti/circolari</u>, con cui si è dato corso alla prima fase dell'operazione di "mappatura delle competenze" del personale con l'acquisizione dei dati relativi ai "titoli di studio" e ai "corsi di formazione", si comunica con la presente l'avvio della seconda fase volta ad acquisire il bagaglio di competenze di ciascun dipendente intese come l'insieme di **saperi, abilità, conoscenze e capacità** oltre quelle già chiaramente desumibili dal percorso scolastico e formativo effettuato.

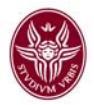

Il completamento della "mappatura delle competenze" consentirà all'Amministrazione di valorizzare al meglio le potenzialità del personale, in particolare migliorandone l'utilizzo nel contesto lavorativo, anche attraverso percorsi formativi mirati allo sviluppo e alla crescita individuale e di gruppo e, più in generale, di supportare il miglioramento dell'organizzazione del lavoro e del clima lavorativo, con riflessi positivi sulla qualità e l'efficacia dei servizi resi alla collettività.

#### LA COSTRUZIONE DEL MODELLO E LE MODALITA' OPERATIVE

Al fine di acquisire i dati sulle competenze possedute dal personale, l'Amministrazione ha proceduto a stilare un elenco di **Macrocategorie**, all'interno delle quali sono raggruppate un insieme di **Categorie** che esprimono appunto le competenze possedute.

#### Esempio

Macrocategoria CONTABILITA', Categoria: Contabile,

#### Competenze a catalogo disponibili:

Assistenza fiscale per dipendenti - CAF

Bilancio economico - patrimoniale e atti collegati

Bilancio finanziario e atti collegati

Budget - rendicontazione

Controllo di gestione, ecc....

#### oppure

Macrocategoria INFORMATICHE, Categoria: Algoritmi,

Competenze a catalogo disponibili:

Fast Fourier Transform

Finite Elements

Genetic Algorithms

Linear Algebra

Neural Networks

Questo insieme di categorie è stato organizzato in una specifica procedura, accessibile dal sito U-GOV

https://www.u-gov.uniroma1.it

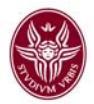

utilizzando indirizzo (<u>nome.cognome@uniroma1.it</u>) e *password* della propria casella di posta elettronica personale.

Coloro che ne fossero sprovvisti, oppure <u>che fanno uso di account non rispondenti</u> <u>alla convenzione (nome.cognome@uniroma1.it)</u>, possono fare richiesta di creazione di una casella di posta elettronica al seguente *link*: <u>http://mail.uniroma1.it/Schedaregistrazione.nsf/ScegliAccount?Openform</u>.

Il personale, nel momento in cui avrà effettuato l'accesso alla procedura, potrà selezionare, nello scorrere le competenze individuate all'interno delle Categorie, tutte quelle che ritiene di possedere e procedere all'auto attribuzione.

Nella scelta vanno inserite:

- 1. le competenze relative al lavoro attualmente svolto;
- 2. le competenze relative ad attività precedentemente svolte in altre strutture dell'Ateneo ed eventualmente anche all'esterno dello stesso, sia presso amministrazioni pubbliche sia presso soggetti privati;
- 3. le competenze possedute non riferibili ad attività lavorative svolte o in corso di svolgimento.

In considerazione del vasto numero di competenze elencate nel modello, si raccomanda vivamente di **consultare tutte le Macrocategorie e le Categorie** elencate, senza limitare la propria scelta al solo ambito in cui attualmente si lavora.

#### Esempio:

Il personale bibliotecario potrà selezionare una o più competenze inserite nella Macrocategoria <u>BIBLIOTECHE</u>, ma potrebbe attribuirsi anche competenze raggruppate nella Macrocategoria "DIDATTICA" categoria "Accoglienza studenti".

Al fine di facilitare l'inserimento dei dati relativi all'auto attribuzione di competenze, si riportano in allegato le **istruzioni operative**, fermo restando che, per ogni ulteriore informazione o chiarimento, ci si potrà rivolgere al competente Settore ai contatti sottoindicati:

 help desk modulo per <u>l'auto attribuzione delle competenze</u>, Settore Strutture Processi Benessere Organizzativo – Manuela Moscatelli, Francesco Prestipino tel. 22774.

La procedura rimarrà aperta a decorrere dalla data della presente circolare **fino al 15 novembre 2013**.

Si coglie l'occasione per far presente che anche il modulo per la <u>raccolta titoli</u> <u>e corsi di formazione</u> resterà attivo fino al 15 novembre 2013.

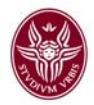

Il personale che non avesse ancora provveduto a compilare il modulo suddetto potrà rivolgersi, per eventuali chiarimenti, ai seguenti contatti:

 help desk per l'inserimento/modifica dei dati relativi ai <u>titoli ed ai</u> <u>corsi esterni</u>, Settore Formazione - Alda Callegari: tel, 22385, Patrizia Brocchini: tel 22509, Claudia Politi: tel 22385.

Cordialmente

FIRMATO IL DIRETTORE DELL'AREA ORGANIZZAZIONE E SVILUPPO Dott. Fabrizio De Angelis

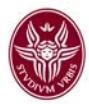

#### AUTO ATTRIBUZIONE COMPETENZE

#### **ISTRUZIONI OPERATIVE**

Entrare in <u>https://www.u-gov.uniroma1.it</u> con le credenziali della posta elettronica personale (indirizzo completo e *password*).

Coloro che ne fossero sprovvisti, oppure <u>che fanno uso di *account* non rispondenti</u> <u>alla convenzione (nome.cognome@uniroma1.it)</u>, possono fare richiesta di creazione di una casella di posta elettronica al seguente *link*: <u>http://mail.uniroma1.it/Schedaregistrazione.nsf/ScegliAccount?Openform</u>.

Dal menù principale si sceglie: Valutazione Individuale

apparirà la schermata

|                                                                                           | roma 1. it/Uniroma 1/bp/desktop/desktop/desktop.iface                                                                                                    | Linformazioni di Sistema<br>Esci +1 Guida -> |
|-------------------------------------------------------------------------------------------|----------------------------------------------------------------------------------------------------|----------------------------------------------|
| Documenti gestionali<br>Bisorse Umane                                                     | legato all'ambiente PRODUZIONE Funzioni Aperte:                                                                                                    | ×                                            |
| Gestione Organico<br>Valutazione Individuale                                              | Messaggi                                                                                                    | <ul> <li>Nascondi</li> </ul>                 |
| Definizione obiettivi<br>Competenze ed obiettivi individuali<br>Analisi delle valutazioni | Eliminati         Task           Y Filtra         Y Annulla Filtra         ≦ Elimina selezionati         Image: Annulla Filtra                                                                                                    | Nascondi                                     |
| romazione                                                                                 | Image: Section of the section of the secti | A V Riceve                                   |
|                                                                                           |                                                                                                    |                                              |
|                                                                                           |                                                                                                    |                                              |
|                                                                                           | <                                                                                                    | 2                                            |
|                                                                                           | Nessun risultato trovato                                                                                                    |                                              |

Cliccare su: Auto attribuzione competenze

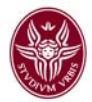

Selezionare dal menù a tendina di sinistra la Macrocategoria, per esempio "INFORMATICHE"

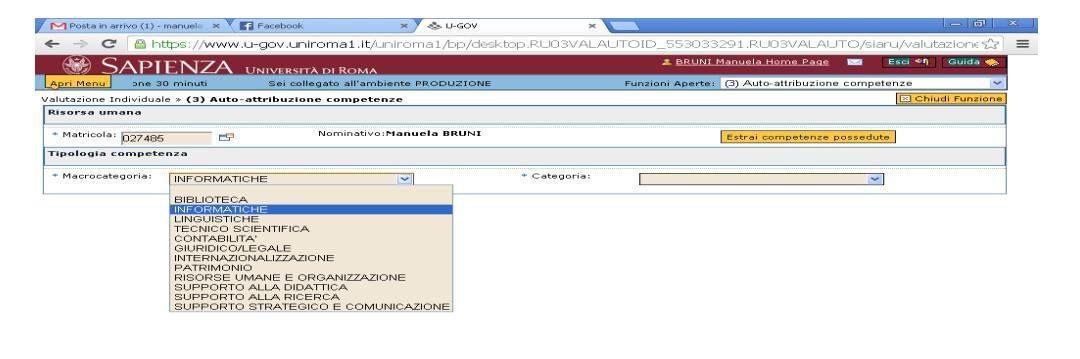

e successivamente – dal menù a destra – la Categoria, per esempio "E-learning"

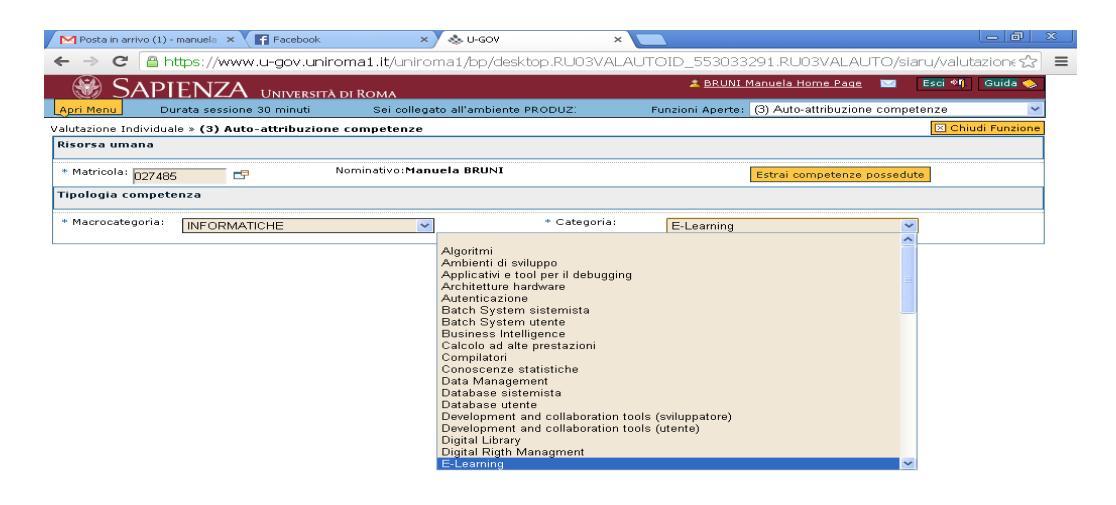

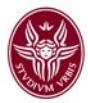

## Apparirà la seguente schermata

|     | d Po: | sta in arrivo (1) - i | manuela 🗙 🔨 🖬 Face           | book           | × 🕹 U-GOV          | :             | ×              |                   |                   |               |     |
|-----|-------|-----------------------|------------------------------|----------------|--------------------|---------------|----------------|-------------------|-------------------|---------------|-----|
| -   | -     | 🖻 🔁 🗎 ht              | tps://www.u-gov              | v.uniroma1.i   | t/uniroma1/bp/de   | sktop.RU03VA  | AUTOID_14851   | .07258.RU03\      | /ALAUTO/siaru     | /valutazior 🕏 | ≈ = |
|     |       | SAPI                  | ENZA UNIV                    | FRSITÀ DI RON  | 14                 |               | a Brun         | I Manuela Home    | Page 🖾 Eso        | i 🖘 Guida     | 2   |
| A   | ori M | lenu                  | Durata sessione              | 30 minuti      | Sei collegato all  | 'ambiente P   | Funzioni Apert | : (2) Auto-attrib | uzione competenzi | e             | ~   |
| Val | utaz  | ione Individual       | e » (2) Auto-attrib          | uzione compe   | tenze              |               |                |                   |                   | Chiudi Funzio | ne  |
| RI  | sor   | sa umana              |                              |                |                    |               |                |                   |                   |               |     |
|     | Mat   | ricola: 027485        | <b></b>                      | Nominat        | ivo:Manuela BRUNI  |               |                | Estrai compet     | tenze possedute   |               |     |
| т   | pole  | ogia compete          | nza                          |                |                    |               |                |                   |                   |               |     |
| +   | Mac   | rocategoria:          | INFORMATICHE                 |                | ~                  | + Categoria:  | E-Learning     |                   | ~                 |               |     |
| C   | mp    | etenze a cata         | alogo disponibili            |                |                    |               |                |                   |                   |               |     |
|     | 🛛 Fil | ltra 💎 Anni           | ulla filtro 🛛 🎢 Modifi       | ica 📄 Estrai ç | riglia             |               |                |                   |                   |               |     |
|     |       | 📥 🔻 Codice            | 📥 🔻 Descrizione              | 📥 🔻 Livello    | 📥 🗢 Descr. livello | 📥 🗢 Posseduta | Autovalutaz.   | 🔺 🔻 Scaduta       | 🔶 🔻 Data inizio   |               |     |
|     |       |                       |                              | ~              |                    | ~             | ~              | ~                 |                   |               |     |
|     | •     | IN19001               | learning object              |                |                    | No            | Si             | No                |                   |               |     |
|     | ۰     | IN19002               | Moodle                       |                |                    | No            | si             | No                |                   |               |     |
|     | ٠     | IN19003               | Standard dell'e-<br>learning |                |                    | No            | si             | No                |                   |               |     |
|     |       |                       |                              |                |                    |               |                |                   |                   |               |     |
|     |       |                       |                              |                |                    |               |                |                   |                   |               |     |
|     |       |                       |                              |                |                    |               |                |                   |                   |               |     |
|     |       |                       |                              |                |                    |               |                |                   |                   |               |     |
|     |       |                       |                              |                |                    |               |                |                   |                   |               |     |
|     |       |                       |                              |                |                    |               |                |                   |                   |               |     |
|     |       |                       |                              |                |                    |               |                |                   |                   |               |     |
| <   |       |                       |                              | Circol         | ari                |               |                |                   |                   |               | >   |

Selezionare, cliccando sulla freccia della prima colonna di sinistra, la descrizione della competenza posseduta

| /              |       | Posta in arrivo (1) | - manuela 🗙 🗙 🖬 Fac          | ebook         | × 🗸 🐟 U-GOV        |                | ×            |                     |                   | lo Ø             | ×   |
|----------------|-------|---------------------|------------------------------|---------------|--------------------|----------------|--------------|---------------------|-------------------|------------------|-----|
|                | ~     | -> C 🔒              | https://www.u-go             | v.uniroma1    | .it/uniroma1/bp/c  | lesktop.RU03V/ | ALAUTOID_148 | 5107258.RU03        | VALAUTO/sia       | ru/valutazior 🕰  | 3 = |
|                | 6     | SAP                 | ENZA LIND                    | FRAITA DI RC  |                    |                | 🌲 BRI        | JNI Manuela Home    | e Page 🔤 🗉        | sci 🗐 🛛 Guida 😒  | - 1 |
|                | Apr   | Menu ION            | E                            | Durata se     | ssione 30 minuti   | Sei colle      | Funzioni Ape | rte: (2) Auto-attri | ibuzione competer | nze 💽            | ~   |
| ì              | /alut | azione Individu     | ale » (2) Auto-attri         | buzione com   | petenze            |                |              |                     |                   | 🗵 Chiudi Funzion | e   |
|                | RISC  | orsa umana          |                              |               |                    |                |              |                     |                   |                  |     |
|                | + M   | atricola: 02748     | 5                            | Nomin         | ativo:Manuela BRUN | I              |              | Estrai comp         | etenze possedute  |                  |     |
|                | Tipe  | ologia compet       | enza                         |               |                    |                |              |                     |                   |                  |     |
|                | * M   | acrocategoria:      | INFORMATICHE                 |               | ~                  | * Categori     | a: E-Learnir | ng                  | ~                 |                  |     |
|                | Con   | npetenze a ca       | talogo disponibili           |               |                    |                |              |                     |                   |                  |     |
|                |       | Ciltura S28 Ac      | nulla filtro                 | fion IS Ectro | adatis             |                |              |                     |                   |                  | -   |
|                |       |                     |                              |               | grigila            |                |              |                     |                   |                  |     |
|                |       | A ⊂ Codice          | A ♥ Descrizione              | A ♥ Livello   | A V Descr. livello | A V Posseduta  | Autovalutaz  | . 🛆 💙 Scaduta       | A Data inizio     | Data             |     |
|                |       | IN19001             | learning object              |               |                    | No             | Si           | No                  |                   |                  |     |
|                |       | IN19002             | Moodle                       |               |                    | No             | Si           | No                  |                   |                  |     |
|                | ٠     | IN19003             | Standard dell'e-<br>learning |               |                    | No             | Si           | No                  |                   |                  |     |
| and the second |       |                     |                              |               |                    |                |              | •                   |                   |                  |     |
|                |       |                     |                              |               |                    |                |              |                     |                   |                  |     |
|                |       |                     |                              |               |                    |                |              |                     |                   |                  |     |
|                |       |                     |                              |               |                    |                |              |                     |                   |                  |     |
|                |       |                     |                              |               |                    |                |              |                     |                   |                  |     |
|                |       |                     |                              |               |                    |                |              |                     |                   |                  |     |
|                |       |                     |                              |               |                    |                |              |                     |                   |                  |     |
|                |       |                     |                              |               |                    |                |              |                     |                   |                  |     |

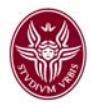

## Cliccare su Modifica

| Po M  | osta in arrivo (5) - i | manuela 🗙 🗙 🖬 Face           | book              | × 🕹 U-GOV               | :                 | ×                |               |                 | 00           | <u> </u> |
|-------|------------------------|------------------------------|-------------------|-------------------------|-------------------|------------------|---------------|-----------------|--------------|----------|
| ← -   | > C 🔒 ht               | tps://www.u-go               | v.uniroma1.i      | t/uniroma1/bp/de        | esktop.RU03VA     | _AUTOID_27417    | 3390.RU03V/   | ALAUTO/siaru/\  | valutaziones | ☆ =      |
| KISOI | sa umana               |                              |                   |                         |                   |                  |               |                 |              | ^        |
| * Ma  | tricola: 027485        |                              | Nominat           | ivo:Manuela BRUNI       |                   |                  | Estrai compet | enze possedute  |              |          |
| Tipol | ogia compete           | nza                          |                   |                         |                   |                  |               |                 |              |          |
| * Ma  | crocategoria:          |                              |                   | ~                       | * Categoria:      | E-Learning       |               | ~               |              |          |
| Com   | oetenze a cata         | alogo disp <b>o</b> vili     |                   |                         |                   |                  |               |                 |              |          |
| ۲r    | iltra 🕎 Anni           | ulla filtro 🏼 🖉 Modif        | ica 😰 Estrai 🤉    | riglia                  |                   |                  |               |                 |              |          |
|       | A 🔻 Codice             | ▼ Descrizione                | Modifica le compe | tenze possedute livello | 🛆 🔻 Posseduta     | 🔶 🔻 Autovalutaz. | 🛆 🔻 Scaduta   | 🛆 🔻 Data inizio | ▼ Da         |          |
|       |                        |                              | ~                 |                         | ~                 | ~                | ~             |                 |              |          |
| -     | IN19001                | learning object              |                   |                         | No                | SI               | No            |                 |              |          |
| -     | IN19002                | Moodle                       |                   |                         | No                | Si               | No            |                 |              |          |
| •     | IN19003                | Standard dell'e-<br>learning |                   |                         | No                | si               | No            |                 |              |          |
|       |                        |                              |                   |                         |                   |                  |               |                 |              |          |
|       |                        |                              |                   |                         |                   |                  |               |                 |              | =        |
|       |                        |                              |                   |                         |                   |                  |               |                 |              |          |
|       |                        |                              |                   |                         |                   |                  |               |                 |              |          |
|       |                        |                              |                   |                         |                   |                  |               |                 |              |          |
|       |                        |                              |                   |                         |                   |                  |               |                 |              |          |
|       |                        |                              |                   |                         |                   |                  |               |                 |              |          |
|       |                        |                              |                   |                         |                   |                  |               |                 |              |          |
| <     |                        |                              |                   |                         |                   |                  |               |                 | >            |          |
| 🗐 Pri | ma pagina 🖽 P          | agina precedente Pa          | agina 1           | di 1 🍲 📧 Pagina         | successiva 🖭 Ulti | na pagina Risult | ati 1-3 di 3  |                 |              |          |
|       |                        |                              |                   |                         |                   |                  |               |                 |              |          |
|       |                        |                              |                   |                         |                   |                  |               |                 |              |          |

# Cliccare sulla croce verde, comparirà "aggiungi competenza"

| Posta in arrivo (5)        | - manuela 🐱 📉 🖬 Face     | book. 🕷                      | y 🐟 u.a   | .ov .                          | -         |              |           |               | L             | - 60      | 396 |
|----------------------------|--------------------------|------------------------------|-----------|--------------------------------|-----------|--------------|-----------|---------------|---------------|-----------|-----|
| $\leftarrow \rightarrow c$ | https://www.u-gov        | z.uniroma1.it/uniro          | oma1/bp   | /desktop.RU03VA                | AUTOID    | _27417339    | 0.RU03    | VALAUTO/      | slaru/valuta: | zione s22 | =   |
| * Matricola: 0274          | 15                       | Nominativo:Mar               | uela IIRI | 161                            |           | [=           | strai com | etenze possec | fute          |           | -   |
| Tipologia compe            | tenza                    |                              |           |                                |           |              |           |               |               |           |     |
| * Macrocategoria:          | INFORMATICHE             |                              |           | <ul> <li>Categoria:</li> </ul> | 60 – L    | earning      |           |               |               |           |     |
| Competenze a c             | stalogo disponibili      |                              |           |                                |           |              |           |               |               |           |     |
| V Filtra StAnn             | ulla filtro 🛛 🎜 Modifica | a 🔂 Estrai oriolia           |           |                                |           |              |           |               |               |           |     |
|                            | Codice                   | Descrizione                  | Livello * | Descr. livello                 | Possedute | Autovalutaz. | Scaduta   | Data inizio   | Data fine     |           |     |
|                            |                          |                              |           |                                |           |              |           |               |               |           |     |
|                            | IN19001                  | learning object              |           |                                | No        | 51           | No        |               |               |           |     |
|                            | IN19002                  | Moodle                       |           |                                | No        | mi i         | No        |               |               |           |     |
|                            | IN19003                  | Standard dell'e-<br>learning |           |                                | No        | S1           | No        |               |               |           |     |
| Agaiunate                  | ompetenza                |                              |           |                                |           |              |           |               |               |           |     |
|                            |                          |                              |           |                                |           |              |           |               |               |           |     |
|                            |                          |                              |           |                                |           |              |           |               |               |           |     |
|                            |                          |                              |           |                                |           |              |           |               |               |           |     |
|                            |                          |                              |           |                                |           |              |           |               |               |           |     |
|                            |                          |                              |           |                                |           |              |           |               |               |           |     |
|                            |                          |                              |           |                                |           |              |           |               |               |           |     |
|                            |                          |                              |           |                                |           |              |           |               |               |           |     |
|                            |                          |                              |           |                                |           |              |           |               |               |           |     |
| Prima pagina E             | nPagina precedente Pa    | igina 1 di t 🔮               | SP DEPAR  | aina successiva 唑 Ultir        | na pagina | Risultati    | 1-31 di   | 31            |               |           |     |
| Salva Tutto                | Applica Annulla          |                              |           |                                |           |              |           |               |               |           |     |

# Cliccare sulla piccola finestra/menù per la scelta del livello

|         | 2748  | 5               | N                           | ominativo:Manuela BRUNI |                               |                | E            | strai comp | oetenze possed | lute       |
|---------|-------|-----------------|-----------------------------|-------------------------|-------------------------------|----------------|--------------|------------|----------------|------------|
| ogia co | mpet  | enza            |                             |                         |                               |                |              |            |                |            |
| ocateg  | oria: | INFORMAT        | ІСНЕ                        |                         | * Categoria:                  | E-L            | earning      |            |                |            |
| etenze  | a ca  | talogo dispo    | nibili                      |                         |                               |                |              |            |                |            |
| tra     | Ann   | ulla filtro 🏼 🌌 | Modifica 🛃 Es               | trai griglia            |                               |                |              |            |                |            |
|         |       | Codice          | Descrizione                 | Livello *               | Descr. livello                | Posseduta      | Autovalutaz. | Scaduta    | Data inizio    | Data fine  |
|         |       |                 |                             |                         |                               | ~              | ~            | $\sim$     |                |            |
| •       | τiσ   | IN19001         | object                      |                         |                               | No             | SI           | No         |                |            |
| 1       | ŵ     | IN19002         | Moodle                      |                         |                               | No             | Si           | No         |                |            |
| 461     |       | IN19003         | Standard<br>dell'e-learning |                         |                               | si             | si           | No         | 01/01/1900     | 02/02/2222 |
|         |       |                 |                             |                         | 1.                            |                |              |            |                |            |
|         |       |                 |                             |                         | Seleziona il livello          | della competer | 12.0         |            |                |            |
|         |       |                 |                             |                         | Seleziona il livello (        | iella competer | 120          |            |                |            |
|         |       |                 |                             |                         | Seleziona il livello          | della competer | uza j        |            |                |            |
|         |       |                 |                             |                         | Seleziona il livello (        | della competer | <u>iza</u>   |            |                |            |
|         |       |                 |                             |                         | <u>Seleziona il livello e</u> | della competer |              |            |                |            |
|         |       |                 |                             |                         | <u>Seleziona il livello (</u> | della competer | 224          |            |                |            |
|         |       |                 |                             |                         | <u>Seleziona il livello (</u> | della competer | 224          |            |                |            |
|         |       |                 |                             |                         | <u>Seleziona il livello (</u> | della competer | 220          |            |                |            |

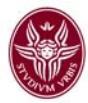

## Attribuire il livello oppure la descrizione dello stesso

| M Posta in arrivo (5) - manuela 🗙 😭 Facebook 🛛 🗙 🕹 U-GOV                    | × 🗖                                                        |
|-----------------------------------------------------------------------------|------------------------------------------------------------|
| ← → C 🙆 https://www.u-gov.uniroma1.it/uniroma1/bp/de                        | sktop.RU03VALAUTOID_274173390.RU03VALAUTO.RU03VALAUTOL 😭 🔳 |
| SAPIENZA UNIVERSITÀ DI ROMA                                                 | 🎄 <u>BRUNI Manuela Home Paqe</u> 🔤 Esci 🖣 Guida 🧇 🤷        |
| Apri Menu one 30 minuti Sei collegato all'ambiente PRODUZIONE               |                                                            |
| Valutazione Individuale » Auto-attribuzione competenze<br>Risorsa umana     |                                                            |
| * Matricola: 027485 Nominativo:Manuela BRUNI                                |                                                            |
| Tipologia competenza                                                        |                                                            |
| * Macrocategoria: INFORMATICHE                                              | * Categoria: E-Learning                                    |
| Competenze d Lookup                                                         |                                                            |
| ▼ Filtra     ▼ Filtra       ▼ Filtra     ▼ Annulla filtro       ▲ ▼ Livello | ← Descrizione                                              |
|                                                                             | Base Intermedia                                            |
|                                                                             | Avanzato                                                   |
|                                                                             | 😰 ⊕Pagina successiva ≝Ultima pagina 🛛 Risultati 💶 3 di 3   |
|                                                                             |                                                            |

# Cliccare sul tasto "SALVA TUTTO" in fondo alla pagina e ripetere la stessa operazione per un'altra Macrocategoria fino ad aver completato la procedura.

| Matricola | a: 02748     | 15              | No                          | minativo:Manuela BRUNI |                |           | E            | strai comp | etenze possed | lute       |  |
|-----------|--------------|-----------------|-----------------------------|------------------------|----------------|-----------|--------------|------------|---------------|------------|--|
| pologia   | compet       | tenza           |                             |                        |                |           |              |            |               |            |  |
| Macroca   | tegoria:     | INFORMAT        | ICHE                        |                        | * Categoria:   | E-1       | earning      |            |               |            |  |
| mpeter    | nze a ca     | talogo dispo    | nibili                      |                        |                |           |              |            |               |            |  |
| 7 Filtra  | <b>S</b> ADD | ulla filtro 🏼 🖉 | Modifica 📄 Est              | trai griglia           |                |           |              |            |               |            |  |
|           |              | Codice          | Descrizione                 | Livello *              | Desor, livello | Posseduta | Autovalutaz. | Scaduta    | Data inizio   | Data fine  |  |
|           |              |                 |                             | Y                      |                | ~         | ~            | ~          |               |            |  |
| * 💌       | a 💼          | IN19001         | object                      |                        |                | No        | SI           | No         |               |            |  |
| * 💽       | 3            | IN19002         | Moodle                      |                        |                | No        | si           | No         |               |            |  |
| ۰ 💌       | ) 🔳          | IN19003         | Standard<br>dell'e-learning | 1                      | de Base        | si        | si           | No         | 01/01/1900    | 02/02/2222 |  |
|           |              |                 |                             |                        |                |           |              |            |               |            |  |
|           |              |                 |                             |                        |                |           |              |            |               |            |  |
|           |              |                 |                             |                        |                |           |              |            |               |            |  |
|           |              |                 |                             |                        |                |           |              |            |               |            |  |
|           |              |                 |                             |                        |                |           |              |            |               |            |  |
|           |              |                 |                             |                        |                |           |              |            |               |            |  |
|           |              |                 |                             |                        |                |           |              |            |               |            |  |
|           |              |                 |                             |                        |                |           |              |            |               |            |  |
|           |              |                 |                             |                        |                |           |              |            |               |            |  |

Pag 10

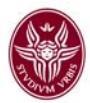

Per ogni descrizione di competenza è necessario salvare i dati cliccando "SALVA TUTTO".

A conclusione del processo, prima di uscire dall'ambiente U-GOV, cliccare sul tasto giallo in alto a destra "Estrai competenze possedute" e salvare il *report* sul proprio *computer*.

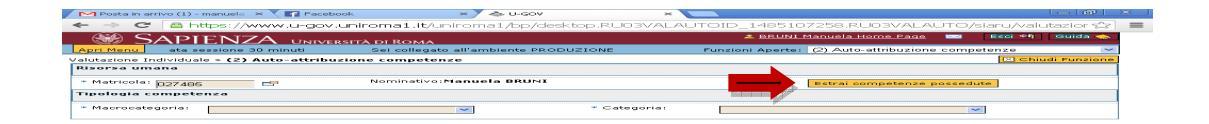

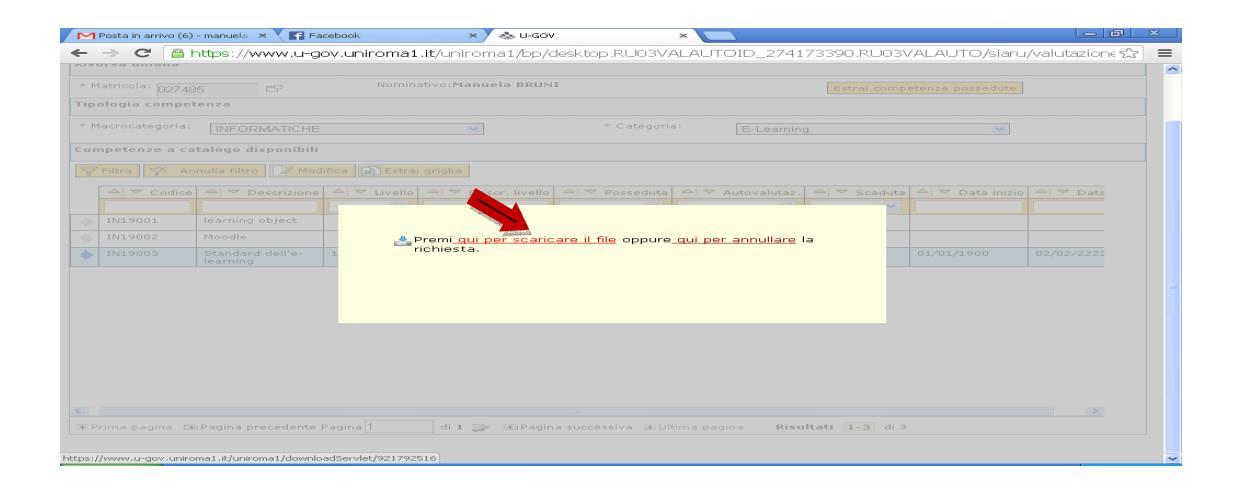